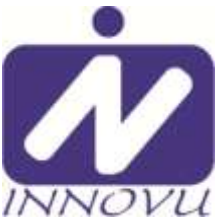

# Snelstart gids Digitale Foto/Video Lijst Julia

#### Hartelijk dank voor uw aankoop van een product van Innovu.

Hieronder vindt u een korte handleiding voor het snel in gebruik nemen van de Innovu digitale fotolijst en uw foto's, video's en muziek hierop af te spelen.

### 1-2-3 in gebruik.

- 1) Neem de Innovu digitale fotolijst en de stroomadapter uit de verpakking en zet de fotolijst op een plat horizontaal oppervlak. Verwijder de beschermfolie van het beeldscherm.
- 2) Steek een SD geheugenkaart (met contacten aan onderzijde) in de daarvoor bestemde opening op de achterzijde van de fotolijst.
- 3) Sluit de kabel van de stroom adapter aan op de achterkant van de fotolijst en steek de stroomadapter in een stopcontact. De digitale fotolijst wordt nu automatisch opgestart (na 3 sec.). Deze fotolijst werkt alleen indien aangesloten op net stroom.
- 4) Voor gebruik van de afstandsbediening dient u het plastic lipje er uit te trekken aan de onderkant (beschermt batterij bij langdurig niet in gebruik).

In het opstartscherm ziet u nu de verschillende afspeel mogelijkheden:

**Foto – Muziek - Video – Mappen – Klok/Kalender - Instellingen.** Als u foto's op de SD kaart heeft staan en in het menu de keuze Foto bevestigd door op de OK knop te drukken op de achterzijde of de afstandsbediening, beginnen de foto's automatisch af te spelen in een vooraf ingestelde diashow.

Gebruik voor verdere bediening de knoppen op de achterzijde of de afstandsbediening.

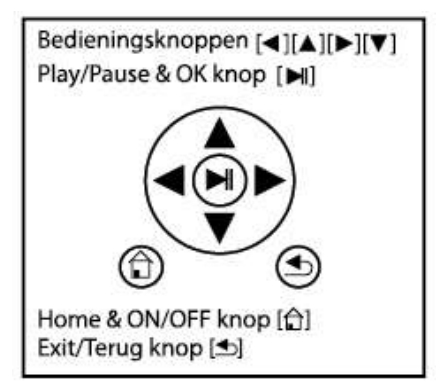

Door de [OK] menu knop in te drukken komt u in een menu voor aanpassingen op het scherm. Als u in dit menu de onderste optie neemt ([omlaag] en [OK]) dan ziet u diverse instellingen die u kunt aanpassen om uw foto's en eventueel een klok en kalender, naar uw voorkeur op het scherm te laten verschijnen. Ook kunt u een instelling kiezen voor het vertonen van foto's in verticale (portret) of horizontale (landschap) positie. Door de [aan/uit] knop gedurende 2 seconden in te drukken wordt het systeem weer uitgezet.

Met de Exit/Terug knop kunt u altijd weer een niveau terug in het menu. Na een paar maal drukken komt u altijd in het openingsmenu met alle keuze mogelijkheden.

Met de links en rechts knoppen kunt u nu een keuze maken uit de afspeel mogelijkheden of bij "Instelling" uw voorkeur instellingen bepalen. Zie voor verdere aanpassing van de instellingen de uitgebreide gebruiksaanwijzing op onze website www.innovu.nl bij dit product.

#### > > Z.O.Z. >>

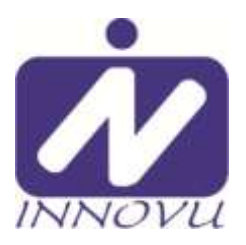

## Snelstart gids pagina 2 Digitale Foto/Video Lijst Julia

Als er muziek (mp3) op uw geheugenkaart staat kunt u uw foto's met achtergrond muziek laten afspelen. U kunt het beste aparte mapjes aanmaken op de SD kaart voor Foto, Muziek en Video.

Als de foto's worden getoond kunt u na het indrukken van de [OK] menu knop, direct de diashow stop zetten door de [OK] knop nogmaals in te drukken. Als u in dit menu de onderste optie kiest ([omlaag] en [OK]) dan ziet u het volgende menu:

- Kalendar: klok en kalender bij foto aan of uit zetten
- Afspeelvolgorde in volgorde of willekeurig afspelen
- Dia show foto overgang diashow instellen
- Interval tussentijd diashow instellen
- Omwenteling: een individuele foto draaien
- Zoom: foto tot 5x vergroten

Ga met [omhoog]/[omlaag] naar de gewenste functie en druk op [OK] om te wijzigen en [terug] knop om menu te verlaten

Door de aan/uit knop kort in te drukken komt u in het hoofd menu. Hier ziet u een aantal iconen met de volgende functies:

- 1) Foto's speel foto's af uit de foto map op de geheugenkaart
- 2) Muziek speel muziek af uit de muziek map op de geheugenkaart
- 3) Film/Video speel video's af uit de video map op de geheugenkaart
- 4) Map toon de mappen en bestanden op de geheugenkaart
- 5) Kalender stel de tijd en datum in door nogmaals op OK te drukken
- 6) Instelling stel al uw voorkeuren van afspelen hier in. Als u hier een keuze maakt door op een van de symbolen te gaan staan en te bevestigen dan zal steeds de volgende keuzemogelijkheid zichtbaar worden. Door op exit/terug te drukken zal de dan zichtbare instelling worden vastgelegd.

#### Zie voor verdere uitleg de uitgebreide gebruikershandleiding innovu.nl.

Door de aan/uit knop gedurende 3 seconden ingedrukt te houden kunt u de fotolijst uitzetten. Als de fotolijst uitstaat kunt u deze aanzetten door de aan/uit knop in te drukken. Na 5 seconden verschijnt eerst kort een openingsscherm in beeld en daarna uw foto's van de SD geheugenkaart (idien aanwezig), of u komt in het hoofdmenu.

Wij wensen u veel plezier met het zien van al uw herinneringen. Voor vragen en/of opmerkingen horen wij graag van u via info@innovu.nl